#### Département d'électronique Licence L3/ TP RIL

# **Tutoriel Packet Tracer**

## **Objectifs**:

- Utiliser Packet Tracer pour simuler en réseau local en adresse ip statiques ou dynamique,
- Utiliser son mode simulation

| 1- Création d'un premier réseau local :                                                                                                    |                                                                                                    | 1 |
|----------------------------------------------------------------------------------------------------|----------------------------------------------------------------------------------------------------|---|
|                                                                                                    | References and the second second seco |   |
|                                                                                                    | File Edit Options View Tools Extensions Help                                                                                                    |   |
|                                                                                                    | 1 🗀 🖶 🗁 📶 🗊 🖗 🔍 🥕 🔎 📖 🍣                                                                                                    |   |
|                                                                                                    | Logical [Root]                                                                                                    |   |
|                                                                                                    |                                                                                                    |   |
| Démarrez le simulateur <b>Packet Tracer</b> et au moyen<br>de l'outil «hôtes» dans le coffre à outils (1 dans le<br>diagramme suivant), installez trois ordinateurs et<br>une imprimante comme dans ce diagramme : | PC-PT PC-PT PC-PT Printer-PT<br>PC0 PC1 PC2 Printer0                                                                                                    |   |
| Ils sont choisis dans la boite à outils avec l'outil<br><b>Hôtes</b> en bas à gauche de la fenêtre.                                                                                                    |                                                                                                    |   |
|                                                                                                    |                                                                                                    |   |
|                                                                                                    |                                                                                                    |   |
|                                                                                                    | Time: 00:08:20 Power Cycle Devices Fast Forward Time                                                                                                    |   |
|                                                                                                    | End Devices                                                                                                    |   |
|                                                                                                    | PC-PT                                                                                                    |   |

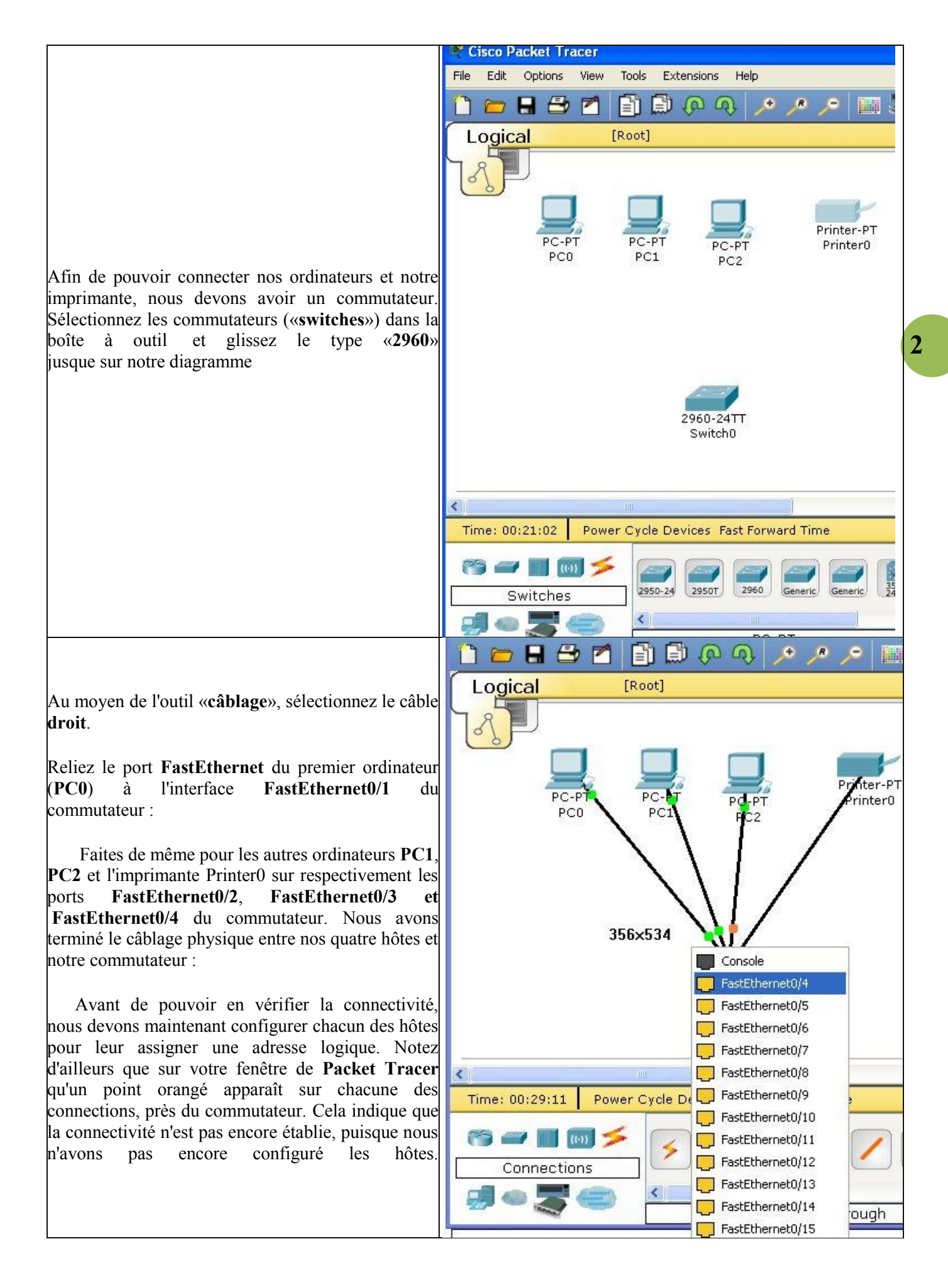

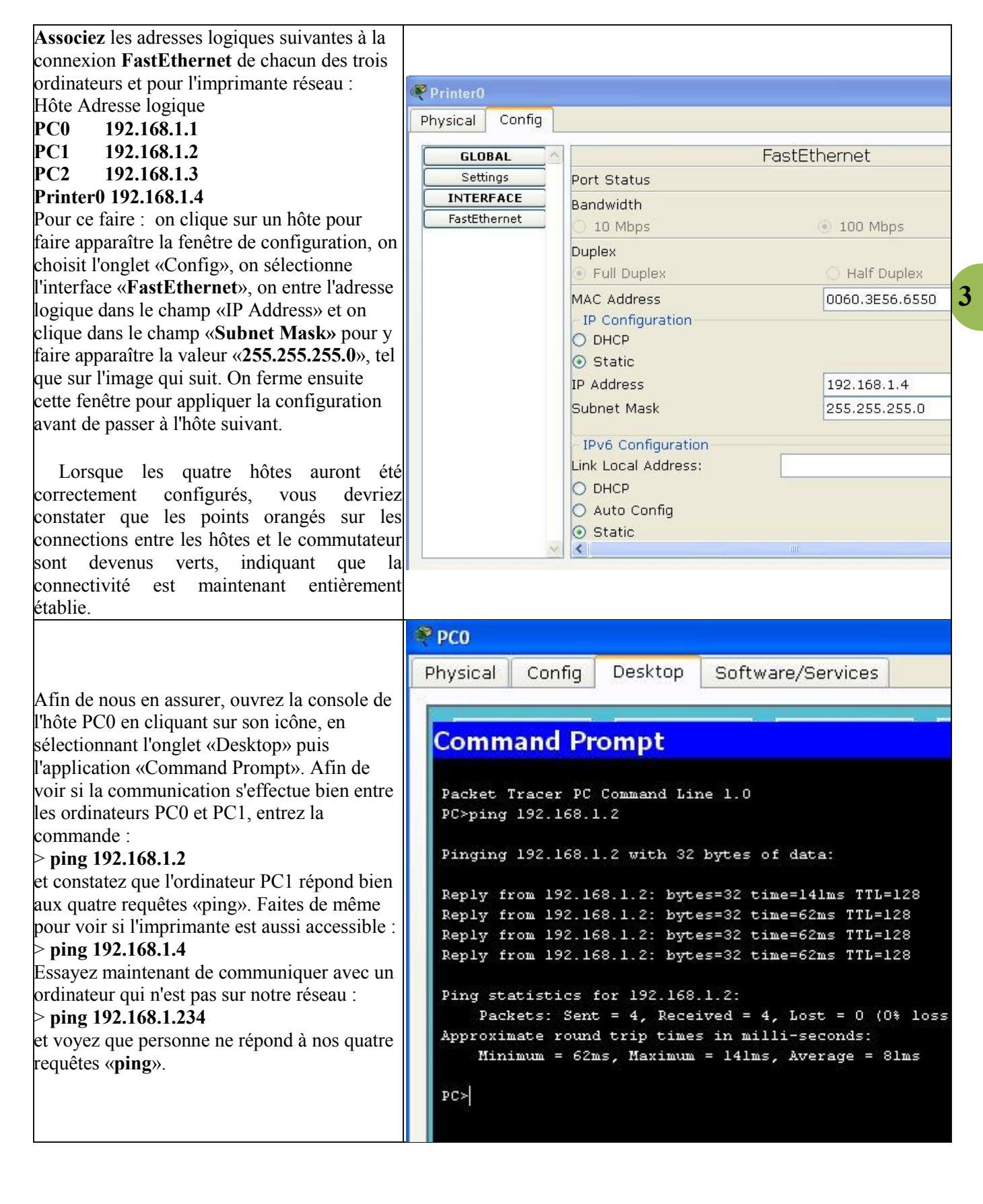

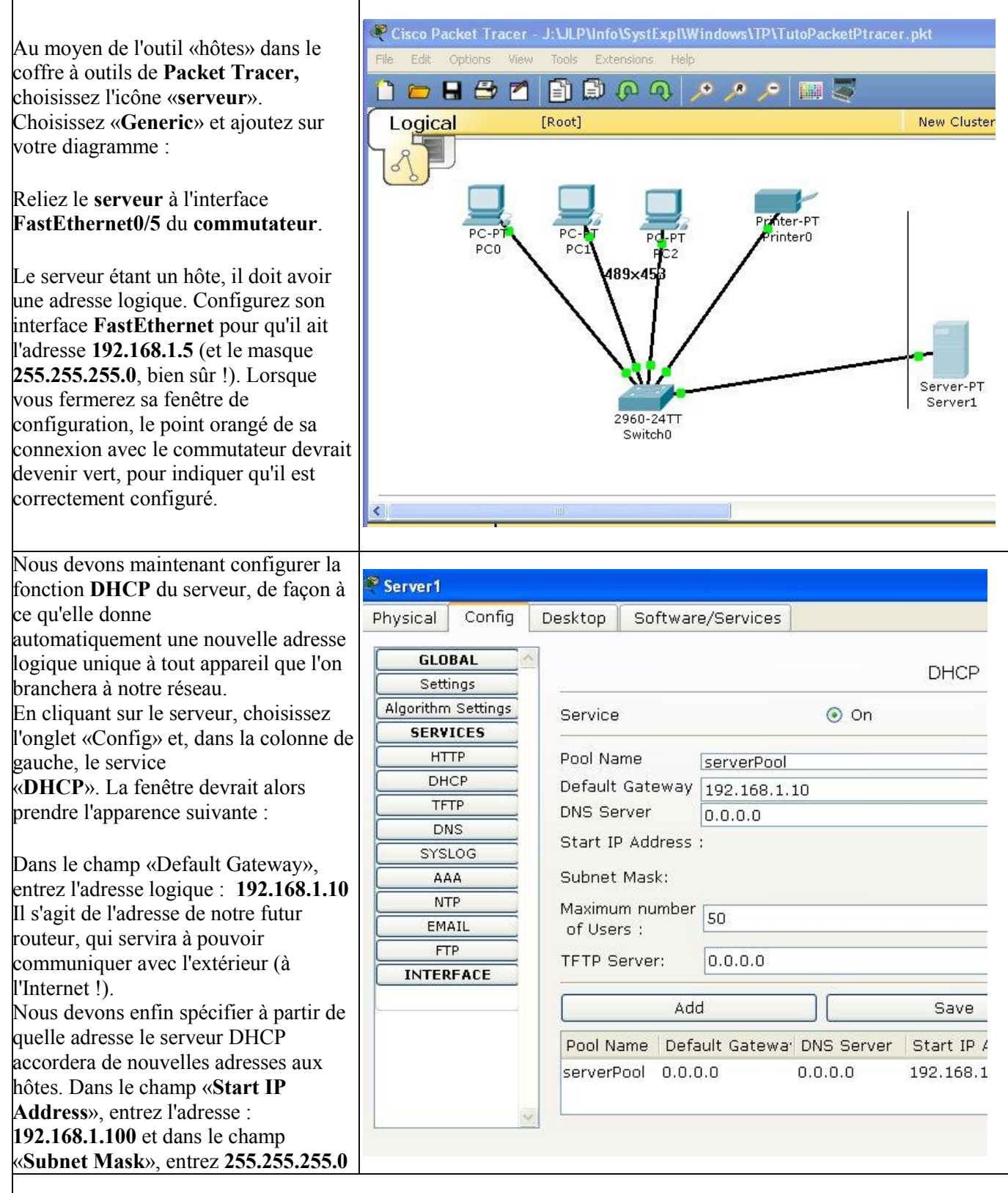

(Attention : contrairement à l'écran de configuration des hôtes, le masque n'apparaît pas automatiquement lorsque vous cliquez dans le champ. Il faut en entrer manuellement les quatre composants).

Le premier hôte qui se connectera au réseau recevra l'adresse logique **192.168.1.100**. Le second recevra l'adresse **192.168.1.101**, et ainsi de suite.

N'oubliez pas de cliquer ensuite sur le bouton «Save» afin que cette configuration soit activée. Sans cela, vos modifications ne seront pas conservées. Fermez ensuite la fenêtre de configuration du serveur.

4

#### 4- La configuration des hôtes comme clients dhcp :

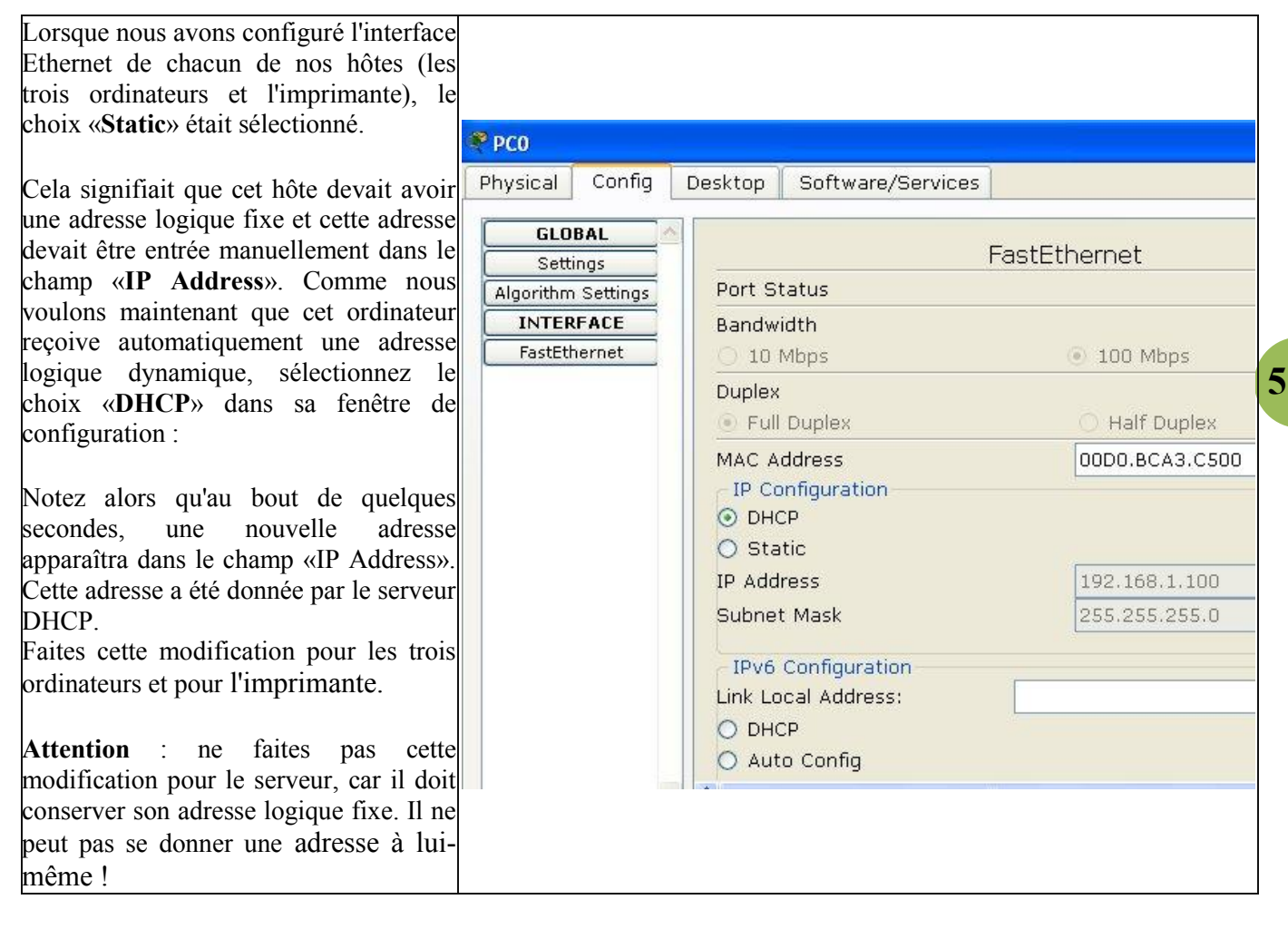

#### 5- Ajout d'un routeur :

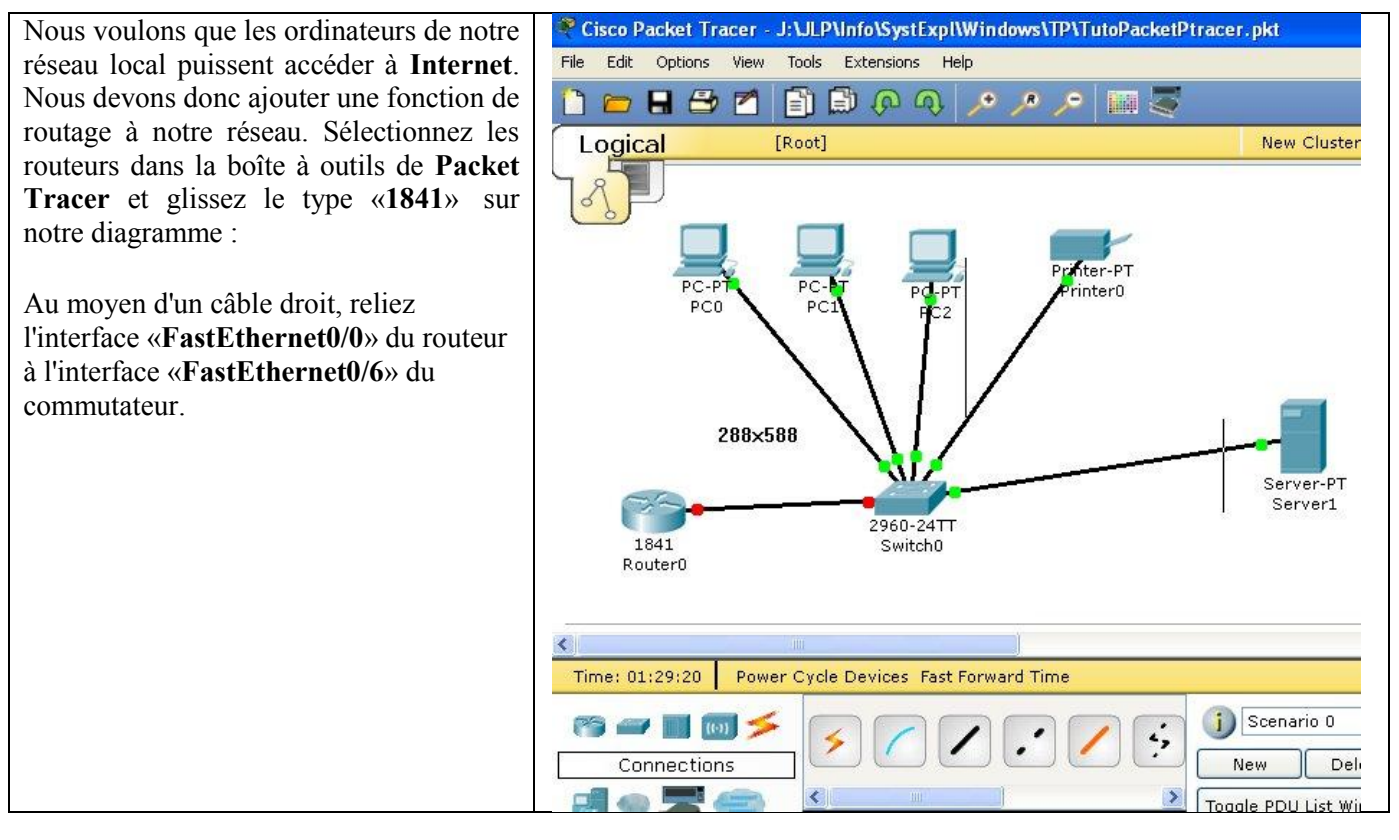

| Cliquez ensuite sur le routeur pour                                                                                             |                             |               |                                        |
|----------------------------------------------------------------------------------------------------|-----------------------------|---------------|----------------------------------------|
| configurer son interface.                                                                                                    | 🥐 Router0                   |               |                                        |
| C                                                                                                    | Physical Config             | CLI           |                                        |
| Dans l'onglet «Config», sélectionnez                                                                                            | GLOBAL                      |               |                                        |
| l'interface «FastEthernet0/0».                                                                                                  | Settings FastEthernet0/0    |               |                                        |
|                                                                                                    | Algorithm Settings          | Port Status   | <b>▽</b> 0                             |
| Dans le champ <b>«IP Address</b> » donnez-lui                                                                                   |                             | Bandwidth     | Aut                                    |
| l'adresse logique fixe que nous avions                                                                                          | Static                      | 10 Mhns       | 100 Mbps                               |
| spécifiée dans le champ «Default Gateway»                                                                                       | RIP                         | Dueleu        |                                        |
| du serveur DHCP soit : 192 168 1 10                                                                                             | VLAN Database               |               | M Aut                                  |
| at donnoz ou "Subnat Masky la valour :                                                                                          | INTERFACE                   |               | Hait Duplex                            |
| et donnez au «Subnet Mask» la valeur .                                                                                          | FastEthernet0/0 MAC Address |               | 0060.2F31.4E01                         |
|                                                                                                    | FastEthernet0/1             | IP Address    | 192.168.1.10                           |
| Activez ensuite l'interface du routeur en                                                                                       |                             | Subnet Mask   | 255.255.255.0                          |
| cochant la valeur « <b>On</b> » du champ « <b>Port</b><br>Status» :                                                             |                             | Tx Ring Limit | 10                                     |
| Fermez la fenêtre de configuration du<br>routeur. Si tout fonctionne normalement,<br>toutes les connexions devraient maintenant | Equivalent IOS C            | Commands      | ace Fascachernecovo, changed scace c — |

### 6- Ajout d'un point d'accès wifi :

![](_page_5_Figure_2.jpeg)

![](_page_6_Figure_0.jpeg)

![](_page_7_Figure_0.jpeg)

#### 7- Utilisation du mode simulation :

![](_page_8_Figure_1.jpeg)

Si on veut vérifier les datagrammes transmis, prendre l'icone **realtime** en bas à droite et la passer en mode simulation. Puis démarrer la capture

![](_page_8_Figure_3.jpeg)

9